## ΔΙΑΔΙΚΑΣΙΑ ΑΝΑΒΑΘΜΙΣΗΣ FIRMWARE ΔΕΚΤΗ

Μπορείτε να αναβαθμίσετε τον δέκτη με την έκδοση **V5.26**, ακολουθώντας την εξής διαδικασία:

1. Αντιγράψτε τα αρχεία SpectraPrecisionLoaderSetupV9\_9\_0.exe, sp60\_upgrade\_v5.26.tar στον υπολογιστή σας, από τη διεύθυνση

https://srv.jgc.gr/Downloads/SP60%20v5.24/

- 2. Εγκαταστήστε το λογισμικό SpectraPrecisionLoaderSetupV9\_9\_0.exe
- 3. Τοποθετήστε μια πλήρως φορτισμένη μπαταρία μέσα στο SP60
- 4. Ενεργοποιήστε το SP60
- 5. Συνδέστε το SP60 στον υπολογιστή με το καλώδιο USB

6. Εκτελέστε το λογισμικό **Spectra Precision Loader**, επιλέξτε τη θύρα COM που αντιστοιχεί στο καλώδιο USB και πατήστε το κουμπί **Upgrade** 

7. Επιλέξτε πρώτα το αρχείο sp60\_upgrade\_v5.26.tar

8. Πατήστε το κουμπί **Update** και περιμένετε να ολοκληρωθεί η αναβάθμιση του δέκτη.

Σημείωση: Η συγκεκριμένη έκδοση firmware είναι major release και εγκαθίσταται εφόσον ο δέκτης διαθέτει ενεργό maintenance.